## บทที่ 4

## ผลการดำเนินงาน

## 4.1 ผลการดำเนินงาน

การพัฒนาระบบบริหารจัดการงานป้องกันและบรรเทาสาธารณภัย เทศบาลตำบล วังพร้าว จังหวัดลำปาง เป็นการพัฒนาระบบบนเว็บแอปพลิเคชัน (Web Application) ร่วมกับ โปรแกรมจำลองฐานข้อมูลพีเอชพีมายแอดมิน (PHPMyAdmin) โดยใช้ Framework Laraval มา ช่วยในการจัดการข้อมูลบนเว็บแอปพลิเคชัน

จากการพัฒนาระบบบริหารจัดการงานป้องกันและบรรเทาสาธารณภัย เทศบาลตำบล วังพร้าว มีวัตถุประสงค์เพื่อพัฒนาระบบบริหารจัดการงานป้องกันและบรรเทาสาธารณภัย เทศบาลตำบลวังพร้าว จังหวัดลำปาง เนื่องจากเทศบาลตำบลวังพร้าว มีบทบาทหน้าที่ในการ ช่วยเหลือผู้ได้รับผลกระทบจากสาธารณภัย ต้องมีการเก็บบันทึกข้อมูลต่าง ๆ โดยอาศัย เจ้าหน้าที่ในการบันทึกข้อมูล อาจเกิดการบันทึกข้อมูลซ้ำซ้อนหรือผิดพลาดได้ อีกทั้งยังเสี่ยง ต่อการสูญหายของข้อมูล และขาดการเก็บรวบรวมข้อมูลอย่างเป็นระบบ ทำให้ยากต่อการ ค้นหาเอกสารเมื่อต้องการนำมาใช้งาน เมื่อต้องการใช้งานต้องค้นหาข้อมูลจากแฟ้มที่จัดเก็บ เอกสารไม่สามารถเรียกดูข้อมูลได้ทันที อาจทำให้เกิดความล่าช้าในการปฏิบัติงาน และในทุก ๆ ปีมีการเกิดเหตุสาธารณภัยเพิ่มขึ้น และมีผู้ได้รับผลกระทบจากสาธารณภัยเพิ่มขึ้นทุกปี ทำ ให้การจัดการกับข้อมูลที่มีจำนวนเพิ่มขึ้น ส่งผลให้การออกรายงานและสถิตินั้นทำได้ยาก ไม่ ตรงตามความเป็นจริง และข้อมูลไม่เป็นปัจจุบัน เนื่องจากเจ้าหน้าที่อาจบันทึกข้อมูลไม่ สม่ำเสมอ และในบางครั้งเกิดการสูญหายของเอกสาร หรือเอกสารเกิดการชำรุดเสียหาย จึง ทำให้ข้อมูลที่ได้นั้นไม่ตรงตามความต้องการ และไม่มีประสิทธิภาพเท่าที่ควร

เพื่อช่วยให้การทำงานสะดวกและมีประสิทธิภาพมากยิ่งขึ้น ผู้พัฒนาได้ทำการวิเคราะห์ โดยการนำเทคโนโลยีสารสนเทศเข้ามาช่วยสนับสนุนการทำงานให้เกิดความคล่องตัวและ พัฒนาระบบตามวัตถุประสงค์ที่ได้กำหนดไว้จนสำเร็จลุล่วงตามเป้าหมาย ทำงานได้อย่างมี ประสิทธิภาพและมีผลการดำเนินงานดังนี้

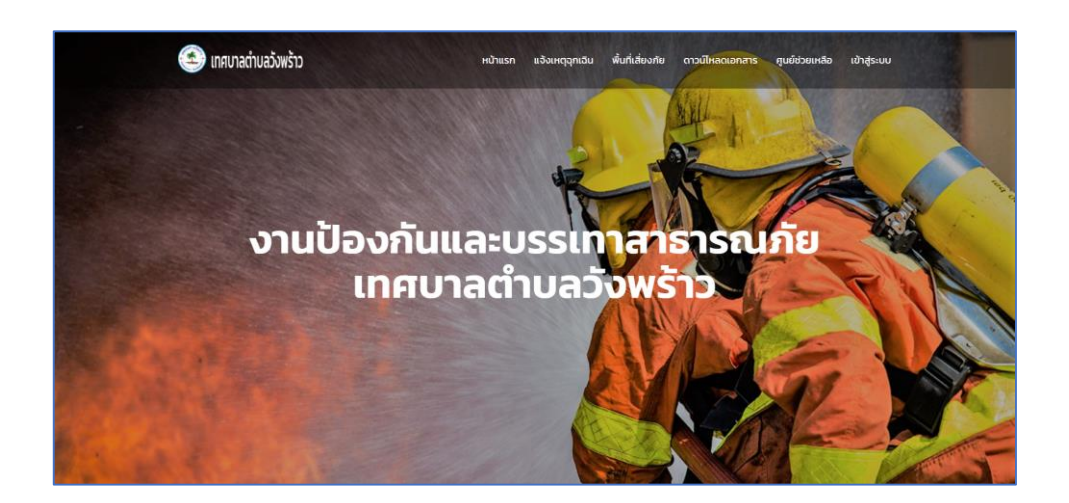

**ภาพที่ 4.1** แสดงหน้าหลักของการเข้าใช้งานระบบ

จากภาพที่ 4.1 เป็นหน้าที่ใช้แสดงหน้าหลักของการเข้าใช้งานระบบของเว็บ แอปพลิเคชัน

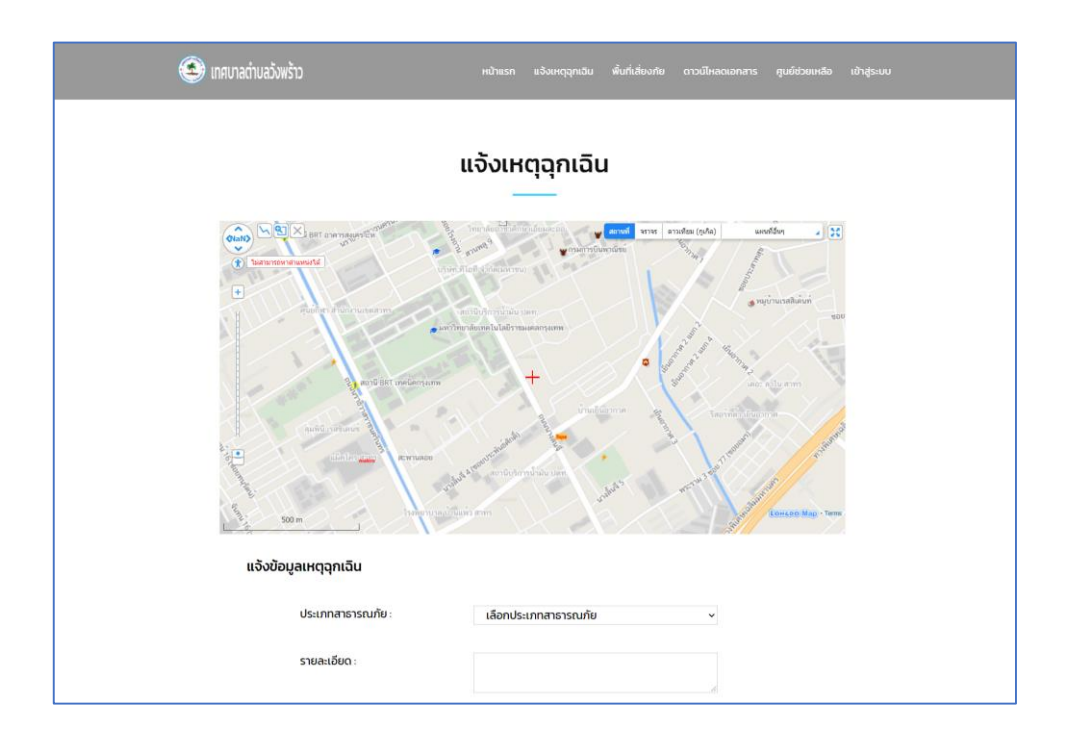

**ภาพที่ 4.2** แสดงหน้าการแจ้งเหตุฉุกเฉิน

จากภาพที่ 4.2 เป็นหน้าที่ให้ผู้ใช้ทั่วไปทำการกรอกข้อมูลเข้ามาเพื่อทำการแจ้งเหตุ ฉุกเฉินต่าง ๆ

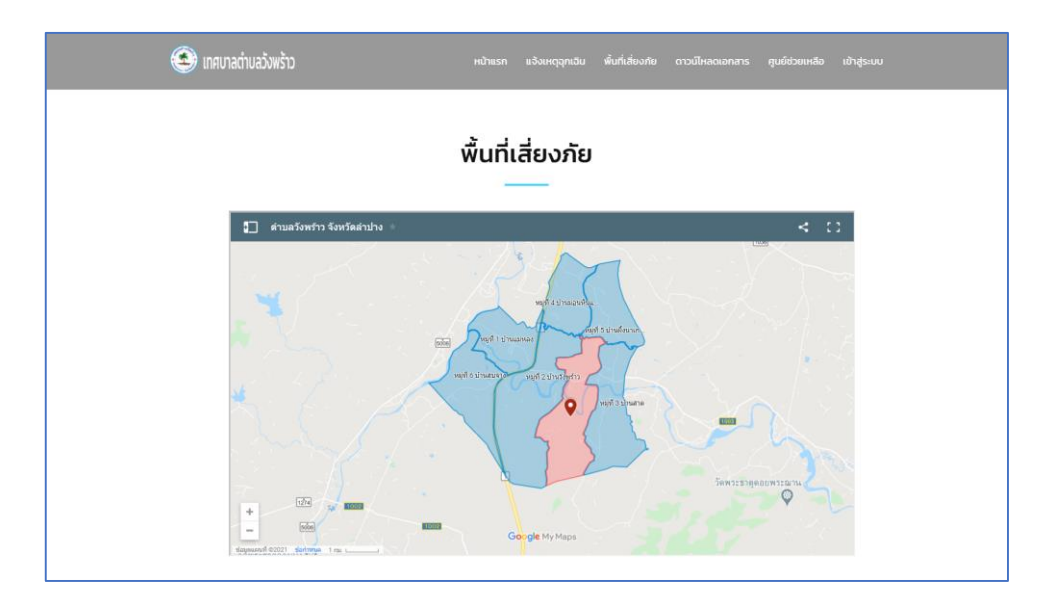

**ภาพที่ 4.3** แสดงหน้าติดตามข้อมูลพื้นที่เสี่ยงภัย

จากภาพที่ 4.3 เป็นหน้าที่ใช้แสดงหน้าข้อมูลการติดตามพื้นที่เสี่ยงภัย และรายละเอียด ข้อมูลที่เกี่ยวกับพื้นที่เสี่ยงภัย

|                       | มลวังพร้าว                         |        |         | พื้นที่เสี่ยงกั |                       | ศูนย์ช่วยเหลือ เข้าสุ่ |      |
|-----------------------|------------------------------------|--------|---------|-----------------|-----------------------|------------------------|------|
|                       |                                    |        |         |                 |                       |                        |      |
|                       | ดา                                 | วน์โหล | าดเอกส  | าร              |                       |                        |      |
| 🕼 ทรอกข้อมูลเอกสารออม | <b>ไล</b> ม์                       |        |         |                 |                       |                        |      |
| Show 10 v entrie      | 5                                  |        |         |                 | Searc                 | h                      |      |
| ลำดับ ^↑↓             | ชื่อไฟล์                           | †.     | ขนาดไฟ  | á ^↓            | วันที่อัปไหลดข้อมูล 🛝 | ดาวน์ไหลดข้อมูล        | ↑↓   |
| 1 ແປ                  | มบคำร้องผู้ประสบภัย.pdf            |        | 174.223 | кв              | 31-01-2021            | 📥 ดาวน์ไหลด            |      |
| 2 คำ                  | ขอหนังสือรับรองกรณีผู้ประสบภัย.pdf |        | 108.352 | кв              | 17-02-2021            | 📥 ดาวน์ไหลด            |      |
| ลำดับ                 | ชื่อไฟล์                           |        | ขนาดไป  | Vá              | วันที่อัปไหลดข้อมูล   | ดาวน์ไหลดข้อเ          | ja   |
|                       | P5                                 |        |         |                 |                       | Previous 1             | Next |

**ภาพที่ 4.4** แสดงหน้าข้อมูลดาวน์โหลดเอกสาร

จากภาพที่ 4.4 เป็นหน้าที่ให้ผู้ใช้ทั่วไปเข้ามาดาวน์โหลดหรือคลิกลิงค์เพื่อเข้าไปกรอก ข้อมูลเอกสารแบบออนไลน์ได้

|                                   | กรอกเอกสารออ                      | อนไลน์            |                                    |
|-----------------------------------|-----------------------------------|-------------------|------------------------------------|
|                                   |                                   |                   |                                    |
| Show 10 v entries                 |                                   | s                 | earch:                             |
| <mark>ลำ</mark> ดับ <sup>†↓</sup> | ชื่อเอกสาร ^↓                     | แบบฟอร์มออนไลน์ 斗 | <b>ดุสถานะเอกสาร</b> <sup>↑↓</sup> |
| 1                                 | แบบคำร้องทั่วไป                   | 🕼 nsanūaya        | สถานะ                              |
| 2                                 | ค่าขอหนังสือรับรองกรณีผู้ประสบภัย | มี กรอกชื่อมูล    | สหาณะ                              |
| 3                                 | หนังสือรับรองกรณีผู้ประสบภัย      | 🕼 กรอกชีอมูล      | สถานะ                              |
| ลำดับ                             | ชื่อเอกสาร                        | แบบฟอร์มออนไลน์   | ดูสถานะเอกสาร                      |
|                                   |                                   |                   | Dreaden ar Newt                    |

**ภาพที่ 4.5** แสดงหน้าข้อมูลกรอกเอกสารออนไลน์

จากภาพที่ 4.5 เป็นหน้าที่ให้ผู้ใช้ทั่วไปเข้ามากรอกข้อมูลเอกสารออนไลน์และ ตรวจสอบสถานะของการยื่นคำร้องต่าง ๆ

| 🕙 เทศบาลต่าบลวังพร้าว                         | หน้าแรก แจ้งเหตุฉุกเฉีน พื้นที่เสี่ยงภัย ดาวน์ไหลดเอกสาร สุนย์ช่วยเหลือ |  |
|-----------------------------------------------|-------------------------------------------------------------------------|--|
| เบอร์ติด                                      | าต่อ ศูนย์ช่วยเหลือ                                                     |  |
| หน่วยงาน                                      | เบอร์โทร                                                                |  |
| สำนักงานเทศบาลต่ำบลวังพร้าว                   | 054-209202                                                              |  |
| สำนักงานป้องกันและบรรเทาสาธารณภัยจังหวัดลำปาง | 0-5426-5072, 08-1992-7223                                               |  |
| ศูนย์ป้องกันและบรรเทาสาธารณภัยเขต ๑๐ ลำปาง    | 054-230947                                                              |  |
| 1784 สายด่วน 24 ชั่วโมง                       | 1784                                                                    |  |
| กรมป้องกันและบรรเทาสาธารณภัยกระทรวงมหาดไทย    | 0-2637-3000 , 0-2243-0020-27 และ มท.55050-58                            |  |
|                                               |                                                                         |  |
|                                               |                                                                         |  |
|                                               |                                                                         |  |
|                                               |                                                                         |  |

**ภาพที่ 4.6** แสดงหน้าข้อมูลศูนย์ช่วยเหลือ

จากภาพที่ 4.6 เป็นหน้าที่แสดงข้อมูลเบอร์โทรติดต่อของศูนย์ช่วยเหลือต่าง ๆ ที่ เกี่ยวข้องกับงานป้องกันและบรรเทาสาธารณภัย

| 💿 เทศบาลต่านสวังพร้าว | หน้าแรก แจ้งเหตุฉุกเฉิน พื้นที่เสี่ยงกัย ดาวน์ไหลดเอกสาร ศูนย์ช่วยเหลือ เข้าสู่ระบบ |
|-----------------------|-------------------------------------------------------------------------------------|
|                       | <mark>สำนักงานเทศบาลดำบลวังพร้าว</mark><br>(เข้าสู่ระบบสำหรับเจ้าหน้าที่)           |
|                       | เข้าสู่ระบบ<br><sub>ชื่อผู้ใช้</sub>                                                |
|                       | รหัสผ่าน                                                                            |
|                       | ิ จำนับไปแรบบ สิมริสงหัน ?<br>เข้าสู่ระบบ ยาแล้ก                                    |

**ภาพที่ 4.7** แสดงหน้าการล็อกอินเข้าสู่ระบบ

จากภาพที่ 4.7 เป็นหน้าที่แสดงฟอร์มล็อกอินเข้าสู่ระบบสำหรับสำหรับเจ้าหน้าที่ โดย ต้องทำการกรอกชื่อผู้ใช้และรหัสผ่านในการเข้าสู่ระบบ

| 🕥 เทศบาลตำบลวังพร้าว 👁          | 0 |                         |         |                            |         |                                          | Ģ | anikkawee 🗸 |
|---------------------------------|---|-------------------------|---------|----------------------------|---------|------------------------------------------|---|-------------|
| ข้อมูลเจ้าหน้าที่               |   | ข้อมูลเจ้าหน้าที่       |         |                            |         |                                          |   |             |
| 🙏 ข้อมูลส่วนตัว                 |   | Officer Information     |         |                            |         |                                          |   |             |
| 🕺 ข้อมูลผู้ใช้งานระบบ           |   |                         |         |                            |         |                                          |   | c           |
| ข้อมูลตารางการทำงาน             |   | ข้อมูลส่วนตัว / Profile |         |                            |         |                                          |   |             |
| 🗒 ข้อมูลกำหนดการ                |   |                         |         | day Weber and an an inter- |         |                                          |   |             |
| 📋 ข้อมูลตารางเวรการทำงาน        |   |                         |         | รหัสพนักงาน :              | wee     | 00031                                    |   |             |
| 🗄 ข้อมูลการมอบหมายงาน           |   |                         |         | ประเภทผู้ใช้งานระบบ :      |         | หัวหน้างาน                               |   |             |
| 🖾 ข้อมูลการลาหยุด               |   |                         |         | ตำแหน่ง :                  |         | เจ้าพนักงานป้องกันและบรรเทา<br>สาธารณภัย |   |             |
| ข้อมูลอุปกรณ์                   |   |                         |         | สถานะการใช้งาน :           |         | ใช้งานปกติ                               |   |             |
| 1 ข้อมูลอุปกรณ์                 |   |                         |         | 🔩 เปลี่ยนรหัสผ่าน          | 🕼 ແກ້ໄປ | ข้อมูลส่วนตัว                            |   |             |
| 🖋 ข้อมูลส่งช่อม - รับคืนอุปกรณ์ |   |                         |         |                            |         |                                          |   |             |
| ≓ ยืม - คืนอุปกรณ์              |   | คำนำหน้า :              | นาย     |                            |         |                                          |   |             |
|                                 |   | ชื่อ – สกุล :           | อนิกกวี | ช์ ปินตามุกูล              |         |                                          |   |             |
| ข้อมูลความเสี่ยงกัย             |   | อีเมล์                  | anikka  | awee@gmail.com             |         |                                          |   |             |

**ภาพที่ 4.8** แสดงหน้ารายละเอียดข้อมูลส่วนตัวของผู้ใช้ระบบ

จากภาพที่ 4.8 เป็นหน้าที่ใช้แสดงรายละเอียดข้อมูลส่วนตัวของผู้ใช้ระบบ สามารถ เปลี่ยนรหัสผ่านและแก้ไขข้อมูลส่วนตัวได้

| 💽 เทศบาลต่าบลวังพร้าว 👁                                                                          | 0                                                                                                 | ņ | anikkawee 🗸 |
|--------------------------------------------------------------------------------------------------|---------------------------------------------------------------------------------------------------|---|-------------|
| ข้อมูลเข้าหน้าที่<br>A ข้อมูลส่วนตัว                                                             | ้บ้อมูลเจ้าหน้าที่<br>Office Information                                                          |   |             |
| 25, ข้อมูลผู้สีงานระบบ<br>ข้อมูลการางการทำงาน                                                    | ແກ້ໄມບ້ອມູລສ່ວນຕັວ / Edit Profile                                                                 |   | <           |
| <ul> <li>ขอมูลการเป็นการรับ</li> <li>ข้อมูลการบอบหมายงาน</li> <li>ข้อมูลการมอบหมายงาน</li> </ul> | © aniskawee<br>sitawûnuru:<br>00031                                                               |   |             |
| 🖾 ข้อมูลการลาหยุด<br>ข้อมูลดุปกรณ์                                                               | <b>chuหน่ง:</b><br>เจ้าหน่ใดอาณีของที่แขลเบรรเทาสาราณทัพ                                          |   |             |
| 1° ข้อมูลอุปทรณ์<br>⊮ ข้อมูลส่งซ่อม - รับคืนอุปทรณ์                                              | Change Photo                                                                                      |   |             |
| ដ ยืม - คืนอุปกรณ์<br>ข้อมูลกวามเสียงก่อ                                                         | ลำประเมา () เหม () เหม () เหม () เหม () เหม () เป็นตามุกูล () / / / / / / / / / / / / / / / / / / | 5 |             |

**ภาพที่ 4.9** แสดงหน้าแก้ข้อมูลส่วนตัวของผู้ใช้ระบบ

จากภาพที่ 4.9 เป็นหน้าที่ใช้แก้ไขรายละเอียดข้อมูลส่วนตัวของผู้ใช้ระบบ

| 🕥 เทศบาลตำบลวังพร้าว 👁                 | 0   |                  |                                    |            |                    |               |                |          | Ą             | anikkawe |
|----------------------------------------|-----|------------------|------------------------------------|------------|--------------------|---------------|----------------|----------|---------------|----------|
| ອອນຸລາອ້າຫນ້າກ່<br>, ກີ. ຍ້ອນຸລສ່ວນຕົວ | - 1 | ວາ<br>System Use | ว <b>ังานระบบ</b><br>r information |            |                    |               |                |          |               |          |
| 2% ข้อมูลผู้ใช้งานระบบ                 |     |                  |                                    |            |                    |               |                |          | <             |          |
| ข้อมูลตารางการทำงาน                    |     | ข้อมูลผู้ใช้ง    | nu / User Inform                   | ation      |                    |               |                |          |               |          |
| 🛱 ข้อมูลกำหนดการ                       |     | ສະ ເທັ່ນກັດ      | และมีให้งาน                        |            |                    |               |                |          |               |          |
| 📋 ข้อมูลตารางเวรการทำงาน               |     | Show 10          | ✓ entries                          |            |                    |               | Search         |          |               |          |
| 🖻 ข้อมูลการมอบหมายงาน                  |     | sਮੋਰ †⊹          | <b>ชื่อ</b> ↑↓                     | นามสกล 🛝   | ประเภทผ้ใช้งาน 斗   | สถานะผู้ใช้ 👈 | ปา บุธุธุธุธุธ | แก้ไข ↑↓ | au ↑↓         |          |
| 🖾 ข้อมูลการลาหยุด                      |     | 00031            | อนิกกวี                            | ป็นตานุกูล | ห้วหน้างาน         | ใช้งานปกติ    | 0.05222011     | 📿 uðlu   | A             |          |
| ข้อมูลอุปกรณ์                          |     |                  |                                    |            |                    |               | Q CISSORED     | CS time  |               |          |
| 1 ข้อมูลอุปกรณ์                        |     | 00032            | กำธร                               | ธีหมุด     | เจ้าหน้าที่พนักงาน | ใช้งานปกติ    | Q ตรวจสอบ      | 🕼 ແກ້ໃນ  | 📥 au          |          |
| 🖌 ข้อมูลส่งซ่อม - รับคืนอุปกรณ์        |     | 00033            | สมคิด                              | กันทา      | เจ้าหน้าที่พนักงาน | ใช้งานปกติ    | Q ตรวจสอบ      | 🕼 แก้ไข  | <b>≜</b> x au |          |
| ≓ ยิม - คืนอุปกรณ์                     |     | 00034            | อนุพงษ์                            | ໜຸ່ມແກ້ວ   | เจ้าหน้าที่พนักงาน | ใช้งานปกติ    | Q ตรวจสอบ      | 🕼 แก้ไข  | <b>≜</b> x au |          |
| ข้อมูลความเสี่ยงกัย                    |     | 00035            | จำรัส                              | ภิณโณ      | เจ้าหน้าที่พนักงาน | ใช้งานปกติ    | Q ตรวจสอบ      | 🕼 แก้ไข  | Ax au         |          |

**ภาพที่ 4.10** แสดงตารางข้อมูลผู้ใช้งานระบบ

จากภาพที่ 4.10 เป็นหน้าที่ใช้แสดงตารางข้อมูลของผู้ใช้งานระบบ โดยสามารถเพิ่ม ลบ แก้ไข และตรวจสอบข้อมูลของผู้ใช้งานระบบได้

| 🥌 เทศบาลต่าบลวังพร้าว 👁              | 0                                                              | ♀ anikkawee ∨ |
|--------------------------------------|----------------------------------------------------------------|---------------|
| ยัอมูลเข้าหน้าที่<br>A ข้อมูลส่วนตัว | ້<br>ບີ່ມູງລຸຊີໃດ້ <b>ວາປຣະເ</b> ປປ<br>System User Information |               |
| 🛝 ข้อมูลผู้ใช้งานระบบ                |                                                                | <             |
| ข้อมูลตารางการทำงาน                  | เพิ่มข้อมูลเจ้าหน้าที่ / Add Officer Information               |               |
| 🗎 ข้อมูลกำหนดการ                     | (i) ถึงมีสิงการแน                                              |               |
| 📋 ข้อมูลตารางเวรการทำงาน             | Usunnillaru. churda                                            |               |
| 🗊 ข้อมูลการมอบหมายงาน                | เลือกประเทศผู้ช่งาน 🗸 เลือกประเทศ                              |               |
| 🖾 ข้อมูลการลาหยุด                    | รหัสผ่าน : รหัสผ่าน (อีกครั้ง) :                               |               |
| ข้อมูลอุปกรณ์                        | a <sub>e</sub> รหัสห่าน a <sub>e</sub> รหัสห่าน (อีกกรั้ง)     |               |
| 🕯 ข้อมูลอุปกรณ์                      | Change Proto                                                   |               |
| 🖋 ข้อมูลส่งช่อม - รับคืนอุปกรณ์      |                                                                |               |
| ≓ ยิม - คืนอุปกรณ์                   | ຄຳນຳແນ້າ: 💿 ບາຍ 🔿 ນາຈ 🔿 ນາຈສາວ                                 |               |
| ข้อมูลความเสี่ยงกัย                  | 🚊 ชื่อวรัง เสนสกุล                                             | s             |

**ภาพที่ 4.11** แสดงหน้าเพิ่มข้อมูลผู้ใช้งานระบบ

จากภาพที่ 4.11 เป็นหน้าที่ใช้แสดงหน้าเพิ่มข้อมูลของผู้ใช้งานระบบ โดยมีช่องกรอก รายละเอียดของข้อมูลผู้ใช้งานระบบอยู่

| 🕥 เทศบาลต่าบลวังพร้าว 👁                                                  | 0                                                |                                                     |                                   |                    | 凣 anikkav |  |  |  |  |  |
|--------------------------------------------------------------------------|--------------------------------------------------|-----------------------------------------------------|-----------------------------------|--------------------|-----------|--|--|--|--|--|
| ຍ່ອນຸລາອ້າຫຍ້າກ່<br>                                                     | ข้อมูลตารางเวร<br>Work Schedule Info             | ข้อมูลตารางเวรการทำงาน<br>Work Schedule Information |                                   |                    |           |  |  |  |  |  |
| 2. ข้อมูลผู้ใช้งานระบบ                                                   | กับแลการรากรกรกับราย / Work Schodula Information |                                                     |                                   |                    |           |  |  |  |  |  |
| ข้อมูลตารางการทำงาน<br>🗇 ข้อมูลทำหนดการ                                  | 📿 แข้แข้งและระ                                   |                                                     |                                   |                    |           |  |  |  |  |  |
| 📋 ซ้อมูลตารางเวรการทำงาน                                                 | C8 แทงออมูลตาร                                   |                                                     |                                   |                    |           |  |  |  |  |  |
| 🗄 ข้อมูลการมอบหมายงาน                                                    | วัน/เวลา                                         | 13an 06.00 U 18.00 U.                               | 18.00 u 06.00 u.                  | ผู้ตรวจเวร         | แก้ไข     |  |  |  |  |  |
| 🖾 ข้อมูลการลาหยุด<br>ข้อมูลถุปกรณ์                                       | วันจันทร์                                        | ມຜິສພຈຍ໌ ຄຳແກ້ວ<br>ກຳຮະ ຣັກມຸດ                      | สมศักดิ์ ภิณโณ<br>อนุพงษ์ ฟุมแก้ว | อนิกกวี ปันตามุกูล | ແກ້ໄປ     |  |  |  |  |  |
| <ol> <li>ข้อมูลอุปกรณ์</li> <li>ข้อมูลส่งช่อม - รับคืนอุปกรณ์</li> </ol> | วันอังคาร                                        | จำรัส ภิณุโณ<br>สมคัด กันทา                         | มนัสพงษ์ คำแก้ว<br>กำธร ธิหมุด    | อนิกกวี ปันตานุกูล | ແກ້ໄປ     |  |  |  |  |  |
| ≓ ยืม - คืนอุปกรณ์                                                       | <b>Σ</b> υψε                                     | สมคิด กันทา                                         | สมศักดิ์ ภิณโณ                    | อนิกกวี ปันตานุกูล | ແກ້ໄປ     |  |  |  |  |  |
| ข้อมูลความเสี่ยงกัย                                                      | วันพฤหัสบดี                                      | กำธร อิหมุด                                         | ວນຸພວຍ໌ ທຸ່ມແກ້ວ                  | อนิกกวี ปันตานุกูล | แก้ไข     |  |  |  |  |  |

**ภาพที่ 4.12** แสดงหน้าตารางเวรการทำงาน

จากภาพที่ 4.12 เป็นหน้าที่ใช้แสดงตารางเวรการทำงานของเจ้าหน้าที่

| 🕥 เทศบาลตำบลวังพร้าว 👁                                             | 0                           |                                  |             |          |            |                  |         |        | џ а  | nikkav |
|--------------------------------------------------------------------|-----------------------------|----------------------------------|-------------|----------|------------|------------------|---------|--------|------|--------|
| ข้อมูลเข้าหน้าที่<br>A ข้อมูลส่วนตัว                               | ບ້ອມູລກາຣມ<br>Assignment le | <b>เอบหมายงาน</b><br>iformation  |             |          |            |                  |         |        |      |        |
| <ol> <li>2อมูลดูใช้งานระบบ</li> <li>ข้อมูลดารางการทำงาน</li> </ol> | ข้อมูลการมอ                 | บหมายงาน / Assignment Informa    | tion        |          |            |                  |         |        |      |        |
| 🗇 ข้อมูลทำหนดการ<br>🗂 ข้อมูลตารางเวรการทำงาน                       | 🗢 ເพີ່ມບ້ວມູລ               | การมอบหมายงาน 🛛 ประวัติการมอบหมา | เยงาน       |          |            |                  |         |        |      |        |
| 🖻 ข้อมูลการมอบหมายงาม                                              | Show 10                     | ✓ entries                        |             |          |            |                  | Search: |        |      |        |
| 🖾 ข้อมูลการลาหยุด                                                  | สำดับ า∔                    | งานที่มอบหมาย                    | าง วันที่มะ | มหมาย ↑↓ | สถานะงาน 斗 | ตรวจสอบข้อมูล    | า∔ แก้  | ໄປ 🕕   | au   | †↓     |
| ข้อมูลอุปกรณ์                                                      | 2                           | โครงการฝึกอบรมทบทวนอาสาสมัครปั   | 18-0        | 2-2021   |            | Q ตรวจสอบ        | Ø       | แก้ไข  | 🗊 au |        |
| 1 ข้อมูลอุปทรณ์                                                    | 1                           | กำหนดการฝึกอบรม การดับเพลิงขั้   | 24-         | 1-2021   |            | <b>Q</b> ตรวจสอบ | æ       | ແກ້ໄປ  | 🗊 au |        |
| ขอมูลส่งซ่อม - รับคันอุปกรณ์                                       | สำดับ                       | งานที่มอบหมาย                    | วันที่เ     | งบหมาย   | สถานะงาน   | ตรวจสอบข้อมูล    | u       | ก้ไข   | au   |        |
| - oo naqonata                                                      |                             |                                  |             |          |            |                  |         | Previo |      | Nevt   |

**ภาพที่ 4.13** แสดงตารางข้อมูลการมอบหมายงาน

จากภาพที่ 4.13 เป็นหน้าที่ใช้แสดงตารางรายละเอียดข้อมูลการมอบหมายงาน โดย สามารถเพิ่ม ลบ แก้ไข และตรวจสอบข้อมูลของงานที่มอบหมายได้

| 🕥 เทศบาลต่าบลวังพร้าว 👁         | ۵ ۵                                                  | anikkawee 🗸 |
|---------------------------------|------------------------------------------------------|-------------|
| ອ້ອນູລເອົາຫວັກກ່<br>            | Development information                              |             |
| 🕺 ข้อมูลผู้ใช้งานระบบ           | เป็นนี้อเลอวะแอแพกระวน / Add Acciment Information    | ¢           |
| ข้อมูลตารางการทำงาน             | twoodgan isoborb lev ld 7 Add Assignment information |             |
| 🛱 ข้อมูลกำหนดการ                |                                                      |             |
| 📋 ข้อมูลตารางเวรการทำงาน        | 1500 :                                               |             |
| 🖹 ข้อมูลการมอบหมายงาน           | รายละเอียด :                                         |             |
| 🖾 ข้อมูลการลาหยุด               |                                                      |             |
| ป้อมูลอุปกรณ์                   |                                                      |             |
| 🕯 ข้อมูลอุปกรณ์                 |                                                      |             |
| 🖋 ข้อมูลส่งช่อม - รับคืนอุปกรณ์ |                                                      |             |
| ≓ ยืม - คืนอุปกรณ์              | วันเริ่มต้น : วว/ดก/ปปปป                             |             |
|                                 | ວັນສື່ນສຸດ: วว/ດດ/ປປປປ                               |             |
| ขอมูลความเสียงค่ย               | สมัร้องการเลาสุดอากา                                 |             |

**ภาพที่ 4.14** แสดงหน้าเพิ่มข้อมูลการมอบหมายงาน

จากภาพที่ 4.14 เป็นหน้าที่ใช้เพิ่มข้อมูลการมอบหมายงาน โดยมีช่องกรอกข้อมูล ประกอบไปด้วย ชื่อเรื่อง รายละเอียด วันเริ่มต้น วันสิ้นสุด ผู้ที่ได้รับมอบหมายงาน

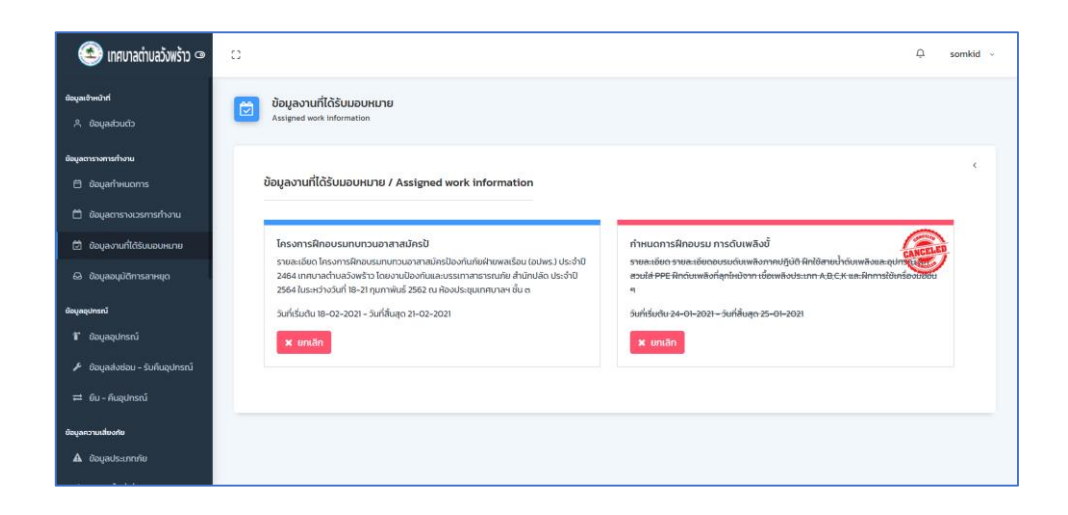

**ภาพที่ 4.15** แสดงหน้าข้อมูลงานที่ได้รับมอบหมาย

จากภาพที่ 4.15 เป็นหน้าที่ใช้แสดงข้อมูลงานที่ได้รับมอบหมาย โดยจะแสดงข้อมูลงาน ที่ได้รับมอบหมาย และสามารถทำการยืนยันและกดยกเลิกงานได้

| 塗 เทศบาลต่าบลวังพร้าว 👁               | ۵ ۹                              | anikkawee 🗸 |
|---------------------------------------|----------------------------------|-------------|
| ข้อมูลเข้าหน้าที่<br>A, ข้อมูลส่วนตัว | Dogamsaniqo<br>Lawe Information  |             |
| 2%, ข้อมูลผู้ใช้งานระบบ               | หนังสือสาวาม / Leave Book        | K           |
| อังมูลตารางการทำงาน                   |                                  |             |
| — "<br>ปี ข้อมูลตารางเวรการทำงาน      | เชียนที่                         |             |
| 🖻 ข้อมูลการมอบหมายงาน                 | วีนที่ วว/ดด/ปปปป 🗖              |             |
| 🖸 ข้อมูลการลาหยุด                     | เรื่อง                           |             |
| ข้อมูลอุปกรณ์                         | เรียน                            |             |
| 1 ข้อมูลอุปกรณ์                       | อ้าพเจ้า ซึ่ง - นามลกุล ต่ำแหน่ง |             |
| 🖋 ข้อมูลส่งช่อม - รับคืนอุปกรณ์       | ลังกัด                           |             |
| ≓ ยืน - คืนอุปกรณ์                    | ชอลา เลือกประเภทการลา 🗸          |             |
| ข้อมูลความเสี่ยงกัย                   | เนื่องจาก                        |             |

**ภาพที่ 4.16** แสดงหน้าเพิ่มข้อมูลการลาหยุด

จากภาพที่ 4.16 เป็นหน้าที่ใช้แสดงฟอร์มเพิ่มข้อมูลการลาหยุด โดยประกอบไปด้วย ช่องกรอกข้อมูลรายละเอียดข้อมูลการลาหยุด

| 🕥 เทศบาลต่าบลวังพร้าว 👁                                            | 0                                            |                                                  |               |    |                      |          |         | Ļ         | anikkaw | ee |  |  |
|--------------------------------------------------------------------|----------------------------------------------|--------------------------------------------------|---------------|----|----------------------|----------|---------|-----------|---------|----|--|--|
| <b>ຍະບຸລະອຳກວ່າກ່</b><br>, A. ຍ້ອນູລສ່ວນຕົວ                        | ບ້ອນູລວຸປ<br>Operationa                      | <b>กรณ์ปฏิบัติงาน</b><br>l Equipment Information |               |    |                      |          |         |           |         |    |  |  |
| 2, ข้อมูลผู้ใช้งานระบบ<br>ขัญลิตารางการทำงาน<br>ปี ข้อมูลกำหนดการ  | ข้อมูลอุปก                                   | ข้อมูลอุปกรณ์ / Equipment Information            |               |    |                      |          |         |           |         |    |  |  |
| 🗋 ข้อมูลตารางเวรการทำงาน                                           | O tiểuôuyaqutsní<br>Show 10 ∨ entries Search |                                                  |               |    |                      |          |         |           |         |    |  |  |
| 🖾 ข้อมูลการลาหยุด                                                  | สำดับ †↓                                     | ชื่ออุปกรณ์ 斗                                    | ประเภทอุปกรณ์ | †↓ | วันที่บันทึกข้อมูล 🖘 | ราคา 斗   | จำนวน 👈 | แก้ไข 🗈   | au ↑↓   |    |  |  |
| ข้อมูลอุปกรณ์                                                      | 1                                            | ตู้เก็บสายดับเพลิง                               | วัสดุคงทน     |    | 02-02-2021           | 5,500.00 | 8       | ເຮົ ແກ້ໄປ | 🗊 au    |    |  |  |
| <ol> <li>ข้อมูลอุปกรณ์</li> <li>อ้านแก่งเห็นข้างและอ่าง</li> </ol> | 2                                            | อุปกรณ์ไรยตัว                                    | วัสดุคงทน     |    | 02-02-2021           | 940.00   | 4       | ເອ ແກ່ໃນ  | 💼 au    |    |  |  |
| ขอมูลสงขอม - รบคนอุปกรณ<br>ส ยัน - คืนอุปกรณ์                      | 3                                            | ตู้ดับเพลิงพร้อมอุปกรณ์                          | วัสดุคงทน     |    | 02-02-2021           | 3,800.00 | 6       | ເຂົ ແກ້ໄປ | 🛢 au    |    |  |  |

**ภาพที่ 4.17** แสดงตารางข้อมูลอุปกรณ์

จากภาพที่ 4.17 เป็นหน้าที่ใช้แสดงตารางข้อมูลอุปกรณ์ โดยตารางข้อมูลประกอบไป ด้วย ชื่ออุปกรณ์ ประเภทอุปกรณ์ วันที่บันทึกข้อมูล ราคา จำนวน

| 🕥 เทศบาลต่าบลวังพร้าว 👁                                                 | 0                                                                                                    | ) anikkawee - |
|-------------------------------------------------------------------------|----------------------------------------------------------------------------------------------------|---------------|
| ຍະບຸລະອຳຫວ່າກ່<br>, A, ຢ່ອມູລະໄວນຕົວ                                    | ข้อมูลอุปกรณ์ปฏิบัติงาน<br>Operational Equipment Information                                                                                                    |               |
| <sup>2</sup> ข้อมูลผู้ใช้งานระบบ                                        | เพิ่มข้อมูลอุปกรณี / Add Equipment Information                                                                                                    | <             |
| 🗇 ข้อมูลกำหนดการ                                                        | doqursa) .                                                                                                    |               |
| <ul> <li>ป้อมูลตารางเวรการทำงาน</li> <li>ป้อมูลการมอบหมายงาน</li> </ul> | ประเภทอุปกรณ์: เลือกประเภทอุปกรณ์ 🗸                                                                                                    |               |
| 🖻 ข้อมูลการสาหยุด                                                       | ง มันวย เป็นสุปกรณ์ จานวย เป็นสุปกรณ์ จานวย เป็นสายคุณอยู่ได้เหลือ เป็นสายคุณอยู่ได้เหลือ เป็นสายคุณอยู่ได้เหลือ จายคุณอยู่ได้เหลือ จายคุณอยู่ได้เหล้า จายคุณอยู่ได้เหลือ จายคุณอยู่ได้เหลือ จายคุณอยู่ได้เหลือ จายคุณอยู่ได้เหลือ จายคุณอยู่ได้เหลือ จายคุณอยู่ได้เหลือ จายคุณอยู่ได้เหลือ จายคุณอยู่ได้เหลือ จายคุณอยู่ได้เหลือ จายคุณอยู่ได้เหลือ จายคุณอยู่ได้เหลือ จายคุณอยู่ได้เหลือ จายคุณอยู่ได้เหลือ จายคุณอยู่ได้เหลือ จายคุณอยู่ได้ จายคุณอยู่ได้ จายคุณอยู่ได้ จายคุณอยู่ได้ จายคุณอยู่ได้ จายคุณอยู่ได้ จายคุณอยู่ได้ จายคุณอยู่ได้ จายคุณอยู่ได้ จายคุณอยู่ได้ จายคุณอยู่ได้ จายคุณอยู่ได้ จายคุณอยู่ได้                                                                                                    |               |
| ขอมูลขุงกรณ์<br>1 ข้อมูลอุปกรณ์                                         | ราคา: ราการ์อะบวย บาท                                                                                                    |               |
| 🔎 ข้อมูลส่งช่อม - รับคืนอุปกรณ์                                         | 💿 ເຫັນຮ້ອນອຸປາກອານີ້ 🖉 ກະສິນການ 🖉 ກະສານ ເຊິ່ງ ເຊິ່ງ ເຊິ |               |
| ≓ ยับ - คันอุปกรณ์<br>ข้อมูลความเสียงศัย                                |                                                                                                    |               |

**ภาพที่ 4.18** แสดงหน้าเพิ่มข้อมูลอุปกรณ์

จากภาพที่ 4.18 เป็นหน้าที่ใช้เพิ่มข้อมูลอุปกรณ์ โดยมีช่องกรอกข้อมูลประกอบไปด้วย ชื่ออุปกรณ์ ประเภทอุปกรณ์ จำนวน หน่วย และราคาของอุปกรณ์

| 🕥 เทศบาลต่าบลวังพร้าว 👁                                  | 0 |                                                                           |                         |                |                |                        |                 | џ a      | nikkawee 🗸 |  |  |
|----------------------------------------------------------|---|---------------------------------------------------------------------------|-------------------------|----------------|----------------|------------------------|-----------------|----------|------------|--|--|
| ขัยมูลเข้าหน้าที่<br>. <sup>2</sup> , ข้อมูลส่วนตัว      | 1 | 💋 ປ້ວບູລສ້ວນ່ວມ - ຮັບກົບຊຸປກຣກນ໌<br>Repart - Return Equipment Information |                         |                |                |                        |                 |          |            |  |  |
| 2, ข้อมูลผู้ใช้งานระบบ<br>ข้อมูลตารางการทำงาน            |   | ส่งช่อม - รับคืนอุปกรณ์ / Repair - Return Equipment                       |                         |                |                |                        |                 |          |            |  |  |
| 🗄 ข้อมูลกำหนดการ<br>🛱 ข้อมูลตารางเวรการทำงาน             |   | <ul> <li>O dodšaugilnani</li> <li>◯ Us::50mssiouquinsni</li> </ul>        |                         |                |                |                        |                 |          |            |  |  |
| 🗇 ข้อมูลการมอบหมายงาน                                    |   | Show 10                                                                   | ✓ entries               |                |                |                        | Search:         |          |            |  |  |
| 🖾 ข้อมูลการสาหยุด                                        |   | ลำดับ 📬                                                                   | ชื่ออุปกรณ์ 🗈           | จำนวนทั้งหมด 🕬 | จำนวนคงเหลือ 🛝 | สถานะส่งช่อม 斗         | วันที่ส่งช่อม 斗 | รับคืน   | τĻ         |  |  |
| ข้อมูลอุปกรณ์                                            |   | 1                                                                         | ตู้เก็บสายดับเพลิง      | 8              | 5              | สถานะ : ส่งช่อม 3 ชิ้น | 09-03-2021      | 🛱 รับคืน |            |  |  |
| <ol> <li>ข้อมูลอุปกรณ์</li> <li>ข้อมูลอุปกรณ์</li> </ol> |   | 2                                                                         | อุปกรณ์โรยตัว           | 4              | 4              | สถานะ : ส่งช่อม O ชิ้น |                 | 🛱 รับคืน |            |  |  |
| >>>>>>>>>>>>>>>>>>>>>>>>>>>>>>>>>>>                      |   | 3                                                                         | ตู้ดับเพลิงพร้อมอุปกรณ์ | 6              | 4              | สถานะ : ส่งช่อม 2 ชิ้น | 09-03-2021      | 🛱 รับคืน |            |  |  |
| ข้อมูลความเสี่ยงกัย                                      |   | 4                                                                         | หัวฉีดน้ำแรงดันสูง      | 5              | 5              | สถานะ : ส่งช่อม O ชื้น |                 | 🛱 รับคืน |            |  |  |

**ภาพที่ 4.19** แสดงหน้าตารางข้อมูลส่งช่อม – รับคืนอุปกรณ์

จากภาพที่ 4.19 เป็นหน้าที่ใช้แสดงตารางข้อมูลส่งซ่อม – รับคืนอุปกรณ์ โดย ตารางข้อมูลประกอบไปด้วย ชื่ออุปกรณ์ จำนวนทั้งหมด จำนวนคงเหลือ สถานะส่งซ่อม วันที่ ส่งซ่อม และส่วนของปุ่มกดรับคืนอุปกรณ์

| 🕥 เทศบาลต่าบลวังพร้าว 👁                                                                                  | 2 C                                                                | ) anikkawee |
|----------------------------------------------------------------------------------------------------|--------------------------------------------------------------------|-------------|
| <b>กรายการการการการการการการการการการการการการก</b>                                                      | ข้อมูลส่งช่อม - รับก็มนุปกรณ์           Bepak - Return Enformation |             |
| , 2: ข้อมูลผู้ใช้งานระบบ<br>อัฒนูลตารางการทำงาน                                                          | เพิ่มข้อมูลสิ่งซ่อมอุปกรณ์ / Add Repair Equipment Information      | ¢           |
| 🗄 ข้อมูลกำหนดการ<br>🗂 ข้อมูลตารางเวรการทำงาน                                                             | ประเภาอุปกรณ์: เลือกประเภาอุปกรณ์ 🗸                                |             |
| 🗊 ข้อมูลการมอบหมายงาน<br>🖾 ข้อมูลการลาหยุด                                                               | จำเวน :                                                            |             |
| ขอมูลอุปกรณ์<br>11 ข้อมูลอุปกรณ์                                                                         | ອ ເທິນຮ້ອນອອີນສູ່ປະສາດ ອີດເອັນເປັນກ່ວມແບ້ງ                         |             |
| <ul> <li>         ข้อมูลส่งช่อม - รับคืนอุปกรณ์     </li> <li>         ชื่ม - คืนอุปกรณ์     </li> </ul> |                                                                    |             |
| ป้อมูลความเสียงกัย                                                                                       |                                                                    |             |

**ภาพที่ 4.20** แสดงหน้าเพิ่มข้อมูลส่งช่อม – รับคืนอุปกรณ์

จากภาพที่ 4.20 เป็นหน้าที่ใช้เพิ่มข้อมูลส่งซ่อม – รับคืนอุปกรณ์ โดยมีช่องกรอกข้อมูล ประกอบไปด้วยประเภทอุปกรณ์ ชื่ออุปกรณ์ และจำนวนของอุปกรณ์

| 🕥 เทศบาลต่าบลวังพร้าว 👁                                                    | o |                                                                          |                         |                 |                   |                 |                | Да               | nikkawee 🗸 |  |  |  |
|----------------------------------------------------------------------------|---|--------------------------------------------------------------------------|-------------------------|-----------------|-------------------|-----------------|----------------|------------------|------------|--|--|--|
| ข้อมูลเข้าหน้าที่<br>A. ข้อมูลส่วนตัว                                      | 1 | 2 ข้อมูลส่งช่อม – รับคืนอุปกรณ์<br>Repair – Return Equipment Information |                         |                 |                   |                 |                |                  |            |  |  |  |
| <sup>2</sup> ข้อมูลผู้ชีงานระบบ อัยมูลดารางการทำงาน                        | U | <<br>ประวัติการส่งช่อมอุปกรณ์ / Repair history Equipment                 |                         |                 |                   |                 |                |                  |            |  |  |  |
| <ul> <li>ป้อมูลกำหนดการ</li> <li>ข้อมูลตารางเวรการทำงาน</li> </ul>         |   | 😝 พิมพ์ประวัติการช่อนสุปกรณ์                                             |                         |                 |                   |                 |                |                  |            |  |  |  |
| 🗈 ข้อมูลการมอบหมายงาน                                                      | s | how 10                                                                   | ✓ entries               |                 |                   |                 | Search         |                  |            |  |  |  |
| 🖾 ข้อมูลการลาหยุด                                                          |   | รศัส †∔                                                                  | ชื่ออุปกรณ์ 💠           | ประเภทอุปกรณ์ 💠 | จำนวนที่ส่งช่อม 斗 | วันที่ส่งช่อม 🖘 | วันที่รับคืน 斗 | รายละเอียดข้อมูล | 11         |  |  |  |
| ข้อมูลอุปกรณ์                                                              |   | 1                                                                        | อุปกรณ์โรยตัว           | วัสดุคงทน       | 2                 | 03-03-2021      | 03-03-2021     | รายละเอียด       |            |  |  |  |
| <ol> <li>ช้อนูลอุปกรณ์</li> <li>✗ ข้อมูลส่งช่อม - รับคืนอุปกรณ์</li> </ol> |   | 2                                                                        | อุปกรณ์โรยตัว           | วัสดุคงทน       | 4                 | 03-03-2021      | 03-03-2021     | รายละเอียด       |            |  |  |  |
| ≓ ยืม - คืนอุปกรณ์                                                         |   | 3                                                                        | ตู้เก็บสายดับเพลิง      | วัสดุคงทน       | 10                | 05-03-2021      | 05-03-2021     | รายละเอียด       |            |  |  |  |
| ป้อมูลความเสี่ยงกัย                                                        |   | 4                                                                        | ตู้ดับเพลิงพร้อมอุปกรณ์ | วัสดุคงทน       | 2                 | 09-03-2021      | 09-03-2021     | รายละเอียด       |            |  |  |  |

**ภาพที่ 4.21** แสดงหน้าประวัติข้อมูลส่งซ่อม – รับคืนอุปกรณ์

จากภาพที่ 4.21 เป็นหน้าที่แสดงข้อมูลประวัติการส่งซ่อม – รับคืนอุปกรณ์

| 🔹 เทศบาลต่าบลวังพร้าว 👁                                                                 | 0                        |                                                                                                    |                                                                                                    |                         |                                              |                                          | Ģ                                   | l anikkaw                                   |  |  |  |
|-----------------------------------------------------------------------------------------|--------------------------|----------------------------------------------------------------------------------------------------|----------------------------------------------------------------------------------------------------|-------------------------|----------------------------------------------|------------------------------------------|-------------------------------------|---------------------------------------------|--|--|--|
| ขอมูลเข้าหน้าที่<br>A ข้อมูลส่วนตัว                                                     | ช้อมูลการ<br>Information | ບ້ວມູລກາຣຍິມ - ຄົມວຸປກຣດນັ້ນມື້ກູ່ມີດີວານ<br>Information on Borow - Return Of Operating Equipment Information          |                                                                                                    |                         |                                              |                                          |                                     |                                             |  |  |  |
| 24: ข้อมูลผู้ใช้งานระบบ<br>อังมูลตารางการทำงาน                                          | ข้อมูลการยึ              | ม - คืนอุปกรณ์ / Equip                                                                                                 | nent Borrow - Return Info                                                                                                    | rmation                 |                                              |                                          |                                     |                                             |  |  |  |
| 🛱 ข้อมูลกำหนดการ                                                                        | ື ປຣະວັຕິກ               | ารยืม - คืนอุปกรณ์                                                                                                    |                                                                                                    |                         |                                              |                                          |                                     |                                             |  |  |  |
| 📋 ข้อมูลตารางเวรการทำงาน                                                                | Channe 10                |                                                                                                    |                                                                                                    |                         |                                              |                                          |                                     |                                             |  |  |  |
| 🗊 ข้อมูลการมอบหมายงาน                                                                   | show to                  | ✓ entries                                                                                                    |                                                                                                    |                         |                                              | Search:                                  |                                     |                                             |  |  |  |
| 🖾 ข้อมูลการลาหยุด                                                                       | ລັບດັບ ↑↓                |                                                                                                    | de constant de la constant de la constan |                         |                                              |                                          |                                     |                                             |  |  |  |
|                                                                                         |                          | ชื่ออุปกรณ์ 斗                                                                                                    | ประเภทอุบกรณ 🕬                                                                                                    | คงเหลือ ↑↓              | สถานะยืม–คืน ↑↓                              | មីររ ↑∔                                  | ñu ↑↓                               | ປຣະວັຕິ ↑↓                                  |  |  |  |
| ข้อมูลอุปกรณ์                                                                           | 1                        | ชื่ออุปกรณ์ 14<br>ตู้เก็บสายดับเพลิง                                                                                   | ับระเภทอุบกรณ 1+<br>วัสดุกงทน                                                                                                    | คงเหลือ ↑↓<br>5         | สถานะยีม-คืน า≀<br>สถานะ : ปกติ              | đu t∔<br>Lteu                            | Aீu ி∔<br>த்திய                     | ประวัติ †∔<br>ประวัติ                       |  |  |  |
| ข้อมูลอุปกรณ์<br>1 ข้อมูลอุปกรณ์                                                        | 1                        | ขออุปกรณ์ 13<br>ตู้เก็บสายตับเพลิง<br>อุปกรณ์โรยตัว                                                                    | วัสดุคงทน<br>วัสดุคงทน                                                                                                    | คงเหลือ ↑↓<br>5<br>4    | สถานะ : ปกติ<br>สถานะ : ปกติ<br>สถานะ : ปกติ | ຍື່ມ ↑∔<br>11_ຍບ<br>(1)_ຍບ               | คืน ↑∔<br>(±) คืน<br>(±) คืน        | ประวัติ 14<br>ประวัติ<br>ประวัติ            |  |  |  |
| ขัญญายากกั<br>1° ข้อมูลขุปกรณ์<br>≁ ข้อมูลส่งช่อม - รับคืนอุปกรณ์<br>≓ ยับ - คันอุปกรณ์ | 1                        | <ul> <li>ชื่ออุปกรณ์ 14</li> <li>ตู้เก็บสายดับเพลิง</li> <li>อุปกรณ์โรยตัว</li> <li>ตู้ดับเพลิงพร้อมอุปกรณ์</li> </ul> | รัสดุคงทน<br>วัสดุคงทน<br>วัสดุคงทน                                                                                                    | емнаа ↑↓<br>5<br>4<br>6 | สถานะ: ปกติ<br>สถานะ: ปกติ<br>สถานะ: ปกติ    | อัม №<br>(±้.อิม<br>(±้.อิม)<br>(±้.อิม) | คืน 14<br>(1)<br>(1) คืน<br>(1) คืน | ประวัติ 14<br>ประวัติ<br>ประวัติ<br>ประวัติ |  |  |  |

**ภาพที่ 4.22** แสดงตารางข้อมูลการยืม – คืนอุปกรณ์ปฏิบัติงาน

จากภาพที่ 4.22 เป็นหน้าที่ใช้แสดงตารางข้อมูลการยืม – คืนอุปกรณ์ปฏิบัติงาน โดย ตารางข้อมูลประกอบไปด้วย ชื่ออุปกรณ์ ประเภทอุปกรณ์ คงเหลือ สถานะยืม-คืน

| 🔹 เทศบาลต่าบลวังพร้าว 👁                             | 0 |                                     |    |          |               |    |         |         | Ģ    | anikkawee 🗸 |
|-----------------------------------------------------|---|-------------------------------------|----|----------|---------------|----|---------|---------|------|-------------|
| ขัยมูลเข้าหน้าที่<br>. <sup>2</sup> , ข้อมูลส่วนตัว |   | ข้อมูลประเภทภัย<br>Risk Information |    |          |               |    |         |         |      |             |
| 2, ข้อมูลผู้ซึ่งานระบบ<br>ข้อมูลตารางการทำงาน       |   | ประเภทภัย / Risk Type               | s  |          |               |    |         |         |      | ٢           |
| 🗄 ข้อมูลกำหนดการ<br>📋 ข้อมูลตารางเวรการทำงาน        |   | เพิ่มข้อมูลประเภทภัย                |    |          |               |    |         |         |      |             |
| 🗄 ข้อมูลการมอบหมายงาม<br>🖸 ข้อมูลการลาหยุด          |   | Show 10 v entries                   | t↓ |          | ชื่อประเภทภัย | Ť÷ | แก้ไข   | Search: | au   | 11          |
| ข้อมูลอุปกรณ์<br>8 ข้อมูลอุปกรณ์                    |   | 1                                   |    | อักคีภัย |               |    | 🕼 ແກ້ໄປ |         | 🗋 ຄນ |             |
| ✔ ข้อมูลส่งช่อม - รับคืนอุปกรณ์ ➡ ยืน - คืนอุปกรณ์  |   | 2                                   |    | อุทกภัย  |               |    | 🕼 ແກ້ໄປ |         | 🗎 ຄນ |             |
| ข้อมูลความเสี่ยงกับ                                 |   | 3                                   |    | שונחוכ   |               |    | 🗷 ແກ້ໄປ |         | 🗎 ຄນ |             |

**ภาพที่ 4.23** แสดงตารางข้อมูลประเภทภัย

จากภาพที่ 4.23 เป็นหน้าที่ใช้แสดงตารางข้อมูลประเภทภัย โดยตารางข้อมูลประกอบ ไปด้วย ชื่อประเภทภัย

| 🕥 เทศบาลต่าบลวังพร้าว 👁               | 0                        | 0                                                           |                        |                      |           |                 |          |        |  |  |  |  |
|---------------------------------------|--------------------------|-------------------------------------------------------------|------------------------|----------------------|-----------|-----------------|----------|--------|--|--|--|--|
| ข้อมูลเข้าหน้าที่<br>A, ข้อมูลส่วนตัว | 🥑 ນ້ວມູລພື້<br>Risk Area | ู ข้อมูลพื้นที่เสี่ยงกัย<br>Risk Area Information           |                        |                      |           |                 |          |        |  |  |  |  |
| <i>Я</i> . ข้อมูลผู้ใช้งานระบบ        | ฉ้ำเกิ่เสีย              | າຈັບ / Dick Aroa                                            |                        |                      |           |                 |          | ¢      |  |  |  |  |
| ข้อมูลตารางการทำงาน                   | wanteby                  | No / Risk Alea                                              |                        |                      |           |                 |          |        |  |  |  |  |
| 🗎 ข้อมูลกำหนดการ                      | + เพิ่มปัง               | 🔺 ເພັ່ງເປັນແລລິມທີ່ເສັ້ນກຳຍາ 🔊 ເຮັດຈັງເປັນແລລິມທີ່ເສັ້ນກຳຍາ |                        |                      |           |                 |          |        |  |  |  |  |
| 📋 ข้อมูลตารางเวรการทำงาน              |                          |                                                             |                        |                      |           |                 |          |        |  |  |  |  |
| 🗊 ข้อมูลการมอบหมายงาน                 | Show 10                  | ✓ entries                                                   |                        |                      |           | Sea             | rch:     |        |  |  |  |  |
| 🖾 ข้อมูลการลาหยุด                     | สำดับ                    | †∔ ชื่อพื้นที่เสี่ยงภัย †∔                                  | หมู่บ้านที่เสี่ยงภัย 斗 | วันที่บันทึกข้อมูล 斗 | สถานะ 斗   | ตรวจสอบข้อมูล 斗 | แก้ไข า↓ | au 斗   |  |  |  |  |
| ข้อมูลอุปกรณ์                         | 1                        | ไฟไหม้า                                                     | ບ້ານວັงพร้าว           | 09-03-2021           | เสี่ยงภัย | Q ตรวจสอบ       | C# แก้ไข | ti au  |  |  |  |  |
| 1 ข้อมูลอุปกรณ์                       |                          |                                                             |                        |                      |           |                 | _        | _      |  |  |  |  |
| 🗲 ข้อมูลส่งช่อม - รับคืนอุปกรณ์       | 2                        | ไฟไหม้2                                                     | บ้าน1 บ้าน2            | 08-03-2021           | เฝ้าระวัง | Q ตรวจสอบ       | 🕼 แก้ไข  | 🖹 au   |  |  |  |  |
| ≓ ยืม - คืนอุปกรณ์                    | 3                        | พายุ                                                        | บ้านสาด                | 09-03-2021           | Unđ       | Q ตรวจสอบ       | 🕼 แก้ไข  | tau au |  |  |  |  |
| ข้อมูลความเสียงกัย                    |                          |                                                             |                        |                      |           |                 |          | _      |  |  |  |  |

**ภาพที่ 4.24** แสดงตารางข้อมูลพื้นที่เสี่ยงภัย

จากภาพที่ 4.24 เป็นหน้าที่ใช้แสดงตารางข้อมูลพื้นที่เสี่ยงภัย โดยตารางข้อมูล ประกอบไปด้วย ชื่อพื้นที่เสี่ยงภัย หมู่บ้านที่เสี่ยงภัย วันที่บันทึกข้อมูล และสถานะ

| 🕥 เทศบาลต่าบลวังพร้าว 👁                                                 | 0 |                 |                                      |               |                       |               | Ļ      |  |  |
|-------------------------------------------------------------------------|---|-----------------|--------------------------------------|---------------|-----------------------|---------------|--------|--|--|
| ขะมุลเซ้าหน้าที่<br>A ข้อมูลส่วนตัว                                     |   | Download Do     | วน์โหลด<br>cruments                  |               |                       |               |        |  |  |
|                                                                         |   | ข้อแลเอกสา      | is / Documents                       |               |                       |               | <      |  |  |
| ข้อมูลตารางการทำงาน<br>🗄 ข้อมูลกำหนดการ                                 |   |                 |                                      |               |                       |               |        |  |  |
| ข้อมูลตารางเวรการทำงาน ต้ ข้อมูลตารายอนหมายเวขาม                        |   | Show 10 wanties |                                      |               |                       |               |        |  |  |
| 🖸 ข้อมูลการลาหยุด                                                       |   | สำดับ †∔        | ชื่อเอกสาร 🗈                         | ขนาดเอกสาร ↑↓ | วันที่อัปไหลดข้อมูล 斗 | ไหลดเอกสาร ↑↓ | au ↑↓  |  |  |
| ข้อมูลอุปกรณ์                                                           |   | 1               | แบบคำร้องผู้ประสบภัย.pdf             | 174.223 KB    | 31-01-2021            | 🕹 ดาวน์ไหลด   | 🛍 au   |  |  |
| <ul> <li>ชอมูลอุปกรณ์</li> <li>ช้อมูลส่งช่อม - รับคืนอุปกรณ์</li> </ul> |   | 2               | คำขอหนังสือรับรองกรณีผู้ประสบภัย.pdf | 108.352 KB    | 17-02-2021            | 🛃 ดาวน์โหลด   | t au   |  |  |
| ≓ ยืม - คืนอุปกรณ์                                                      |   | สำดับ           | ชื่อเอกสาร                           | ขนาดเอกสาร    | วันที่ใส่เอกสาร       | ไหลดเอกสาร    | au     |  |  |
| ป้อมูลความเสี่ยงกัย                                                     |   | Showing 1 to :  | 2 of 2 entries                       |               |                       | Previous      | 1 Next |  |  |

**ภาพที่ 4.25** แสดงตารางข้อมูลเอกสาร

จากภาพที่ 4.25 เป็นหน้าที่ใช้แสดงตารางข้อมูลเอกสาร โดยตารางข้อมูลประกอบไป ด้วย ชื่อเอกสาร ขนาดเอกสาร และวันที่บันทึกข้อมูล

| 套 เทศบาลต่าบลวังพร้าว 👁                      | ۵ ۹                                                       | anikkawee 🗸 |
|----------------------------------------------|-----------------------------------------------------------|-------------|
| <b>ຍະນຸລເອ້າຫນ້າກ່</b><br>, A, ຍ້ອນູລສ່ວນຕົວ | กรอกข้อมูลแบบฟอร์มออนไลน์           Fill The Online Form  |             |
| 2% ข้อมูลผู้ใช้งานระบบ                       | แบบรายงานเหตุด่วมสาธารณภัย / Fmergency Report Form        | <           |
| ข้อมูลตารางการทำงาน                          |                                                           |             |
| 🛱 ข้อมูลกำหนดการ                             | dauffan f                                                 |             |
| 🛱 ข้อมูลตารางเวรการทำงาน                     | couniția n tauruoato oun 55/66/0000                       |             |
| 🗊 ซ้อมูลการมอบหมายงาน                        | จาก เกษก อนต_ไภมษกเทศแนตรี                                |             |
| 🖸 ข้อมูลการลาหยุด                            | ถึง นายอำเภอ                                              |             |
| ข้อมูลขุปกรณ์                                | 1 ชนิดของภัย ชนิดของภัย 🗸 ซึ่น ๆ การเลือกรับ ๆ กีปรดระยุ) |             |
| 1 ข้อมูลอุปกรณ์                              | ความรุนแรงและลักษณะของภัย 💿 เล็กน้อย 🔿 ปานกลาง 🔿 รุนแรง   |             |
| 🗲 ข้อมูลส่งช่อม - รับคืนอุปกรณ์              | ลักษณะของกับ                                              |             |
| ≓ ยืม - คืนอุปกรณ์                           | 2 árailte Bail                                            |             |
| 5                                            | 2 milon 00/00/0000                                        |             |
|                                              | Insci ปี ปปปนากถางจะ ที่บริกุมเห็นที่                     |             |

**ภาพที่ 4.26** แสดงหน้าเพิ่มข้อมูลเอกสารแบบรายงานเหตุด่วนสาธารณภัย

จากภาพที่ 4.26 เป็นหน้าที่ใช้แสดงฟอร์มเพิ่มข้อมูลเอกสารแบบรายงานเหตุด่วน สาธารณภัย โดยประกอบไปด้วยช่องกรอกข้อมูลรายละเอียดเอกสารแบบรายงานเหตุด่วนสา ธารณภัยต่าง ๆ

| 🕥 เทศบาลต่าบลวังพร้าว 👁                                          | C 🗘 Anikkav                                              | vee ~ |
|------------------------------------------------------------------|----------------------------------------------------------|-------|
| ຍັບບຸລເອັນເຈັກເ                                                  | กรอกข้อมูลแบบฟอร์มออนไลน์           Fill The Online Form |       |
| .2, ข้อมูลผู้ใช้งานระบบ<br>ข้อมูลตารางการทำงาม                   | แบบกำร้องทั่วไป / General Request Form                   | ¢     |
| 🛱 ข้อมูลกำหนดการ                                                 | เชียนที่                                                 |       |
| 📋 ข้อมูลตารางเวรการทำงาน                                         | วันที่ วว/ดด/ปปปป                                        |       |
| <ul> <li>ช้อมูลการขอบหมายงาน</li> <li>ข้อมูลการลาหยุด</li> </ul> | tion                                                     |       |
| ข้อมูลอุปกรณ์                                                    | เรียน                                                    |       |
| 1 ข้อมูลอุปกรณ์                                                  | ອ້າຫເຈົ້າ ພິ່ວ - ນາມສກຸລ ອາຍຸ ປັ                         |       |
| 🗲 ข้อมูลส่งช่อม - รับคืนอุปกรณ์                                  | อปู่ง้านเลขที่ หมู่ด้าน                                  |       |
| ≓≓ ยืน - คืนอุปกรณ์                                              | กนน จังหวัด เลือกจังหวัด 🗸                               |       |
| ป้อมูลความเสี่ยงก่อ                                              | อำเภอ เลือกดำเภอ v ตำบล เลือกตำบล v                      |       |

**ภาพที่ 4.27** แสดงหน้าเพิ่มข้อมูลแบบคำร้องทั่วไป

จากภาพที่ 4.27 เป็นหน้าที่ใช้แสดงฟอร์มเพิ่มข้อมูลแบบคำร้องทั่วไป โดยประกอบไป ด้วยช่องกรอกข้อมูลรายละเอียดแบบคำร้องทั่วไปต่าง ๆ

| 🥌 เทศบาลต่าบลวังพร้าว 👁              | 0                                                                                                    | ) anikkawee - |
|--------------------------------------|----------------------------------------------------------------------------------------------------|---------------|
| ข้อมูลเข้าหม้าที่<br>A ข้อมูลส่วนตัว | nsoniðayanuuvkošuaaulaú<br>Fill The Online Form                                                                                                  |               |
| .2%. ข้อมูลผู้ใช้งานระบบ             |                                                                                                    | č             |
| ข้อมูลตารางการทำงาน                  | ค้าขอหนังสือรับรองกรณีผู้ประสบภัย หรือเจ้าของ หรือผู้ครอบครองทรัพย์สิน ร้องขอหลักฐานเพื่อรับการสงเคราะห์ หรือบริการอื่นใด<br>                    |               |
| 🖯 ข้อมูลกำหนดการ                     | (ออกตามระเมียมกระทรวงมหาดไทย ว่าด้วยหลักเกณฑ์ที่มวกับการออกษณังสีอในรอง กรณีฝีประชบภัย หรือเจ้าของ หรือเจ้าตอนกรองทรัพฟ์สิน ร้องของคักวามพื่อรับ |               |
| 📋 ข้อมูลตารางเวรการทำงาน             | การสงเคราะห์ หรือบริการอื่นได พ.ศ.๒๏๔อง)                                                                                                    |               |
| 📋 ช้อมูลการมอบหมายงาน                | เรียนที่                                                                                                    |               |
| 🖾 ข้อมูลการสาหยุด                    | วันที่ วว/ดด/บปปป                                                                                                    |               |
| ข้อมูลขุปกรณ์                        | ชื่อ ดู ข้าพเจ้า                                                                                                    |               |
| 🕇 ข้อมูลอุปกรณ์                      | อายุ ปี สัญชาติ                                                                                                    |               |
| 🖌 ป้อมูลส่งช่อม - รับคืนอุปกรณ์      |                                                                                                    |               |
| ≓ ยืม - คืนอุปกรณ์                   | อยู่บานเลขท ตรอก/ชอบ                                                                                                    |               |
| ข้อมูลความเสี่ยงกัย                  | ถมน จังหวัด เลือกจังหวัด 🗸                                                                                                    |               |
|                                      | กับกอ เรืออร์นเอว y กับบลิ เรืออร์นเอ y                                                                                                    |               |

**ภาพที่ 4.28** แสดงหน้าเพิ่มข้อมูลคำขอหนังสือรับรองกรณีผู้ประสบภัย

จากภาพที่ 4.28 เป็นหน้าที่ใช้แสดงฟอร์มเพิ่มข้อมูลคำขอหนังสือรับรองกรณี ผู้ประสบภัย โดยประกอบไปด้วยช่องกรอกข้อมูลรายละเอียดข้อมูลคำขอหนังสือรับรองกรณี ผู้ประสบภัยต่าง ๆ

| 🕥 เทศบาลตำบลวังพร้าว 👁                         | с                                                                                                    | anikkawee 🗸 |
|------------------------------------------------|----------------------------------------------------------------------------------------------------|-------------|
| ຢອບູລາອ້າຫບ້າກ<br>, ກີ. ບ້ອນູລະເວັນຕົວ         | rsonข้อมูลแบบฟอร์มออนไลน์<br>Fill The Online Form                                                                             |             |
| 2%, ข้อมูลผู้ใช้งานระบบ<br>อังมูลตารางการทำงาน | หนังสือรับรองผู้ประสบภัยประเภทบุคคลธรรมดา                                                                                     | <           |
| 🗄 ข้อมูลกำหนดการ<br>🗂 ข้อมูลตารางเวรการทำงาน   | เลยที่ เสยหนังสือ/โหสา) ส่วยราชการเจ้าของหนังสือ                                                                              |             |
| 🗈 ข้อมูลการมอบหมายงาน                          | หนังสีของในให้ไว้เพื่อรับรองว่า<br>เปิดวันที่ วว/ดด/เป็นไป ที เลชประจำตัวประทายน และประจำตัวประทายน/หนังสีขอตินกางเลขก์/เริ่ม |             |
| 🖾 ข้อมูลการลาหยุด<br>ข้อมูลซุปกรณ์             | กังรู้กับระสนสาธรณชัย บ้านเสยท์ หมู่ที                                                                                        |             |
| 🕯 ข้อมูลอุปกรณ์                                | กมน จังหวัด เลือกจังหวัด 🗸                                                                                                    |             |
| 🖋 ข้อมูลส่งช่อม - รับคืนอุปกรณ์                | อำเภอ รู้ ต่ามล เลือกต่ามล รู                                                                                                 |             |
| ≓ ยืม - คืนอุปกรณ์                             | รหัสโปรมณีย์ เลือกรหัสโปรษณีย์ 🗸 โกรศัพท์                                                                                     |             |
| ป้อมูลความเสี่ยงกับ                            |                                                                                                    |             |

**ภาพที่ 4.29** แสดงหน้าเพิ่มข้อมูลหนังสือรับรองผู้ประสบภัยประเภทบุคคลธรรมดา

จากภาพที่ 4.29 เป็นหน้าที่ใช้แสดงฟอร์มเพิ่มข้อมูลหนังสือรับรองผู้ประสบภัยประเภท บุคคลธรรมดา โดยประกอบไปด้วยช่องกรอกข้อมูลรายละเอียดหนังสือรับรองผู้ประสบภัย ประเภทบุคคลธรรมดาต่าง ๆ

## 4.2 การอภิปรายผล

จากวัตถุประสงค์ในการพัฒนาระบบบริหารจัดการงานป้องกันและบรรเทา สาธารณภัย เทศบาลตำบลวังพร้าว จังหวัดลำปาง ผู้พัฒนาได้ศึกษาการทำงานของระบบงาน เดิมและรวบรวมเก็บข้อมูลระบบการทำงานของเจ้าหน้าที่พนักงานหน่วยงานป้องกันและ บรรเทาสาธารณภัย เทศบาลตำบลวังพร้าว เพื่อใช้ในการวิเคราะห์ปัญหาและหาแนวทางแก้ไข ปัญหา จากผลการศึกษาพบว่า เทศบาลตำบลวังพร้าว มีบทบาทหน้าที่ในการช่วยเหลือผู้ได้รับ ผลกระทบจากสาธารณภัย ต้องมีการเก็บบันทึกข้อมูลต่าง ๆ โดยอาศัยเจ้าหน้าที่ในการบันทึก ข้อมูล อาจเกิดการบันทึกข้อมูลซ้ำซ้อนหรือผิดพลาดได้ อีกทั้งยังเสี่ยงต่อการสูญหายของ ข้อมูล และขาดการเก็บรวบรวมข้อมูลอย่างเป็นระบบ ทำให้ยากต่อการค้นหาเอกสารเมื่อ ต้องการนำมาใช้งาน เมื่อต้องการใช้งานต้องค้นหาข้อมูลจากแฟ้มที่จัดเก็บเอกสารไม่สามารถ เรียกดูข้อมูลได้ทันที อาจทำให้เกิดความล่าช้าในการปฏิบัติงาน และในทุก ๆ ปีมีการเกิดเหตุ สาธารณภัยเพิ่มขึ้น และมีผู้ได้รับผลกระทบจากสาธารณภัยเพิ่มขึ้นทุกปี ทำให้การจัดการกับ ข้อมูลที่มีจำนวนเพิ่มขึ้น ส่งผลให้การออกรายงานและสถิตินั้นทำได้ยาก ไม่ตรงตามความเป็น จริง และข้อมูลไม่เป็นปัจจุบัน เนื่องจากเจ้าหน้าที่อาจบันทึกข้อมูลไม่สม่ำเสมอ และในบางครั้ง เกิดการสูญหายของเอกสาร หรือเอกสารเกิดการชำรุดเสียหาย จึงทำให้ข้อมูลที่ได้นั้นไม่ตรง ตามความต้องการ และไม่มีประสิทธิภาพเท่าที่ควร

ทั้งนี้เพื่อแก้ปัญหาดังกล่าวจึงได้จัดทำระบบบริหารจัดการงานป้องกันและบรรเทา สาธารณภัย เทศบาลตำบลวังพร้าว จังหวัดลำปาง เพื่อให้ครอบคลุมและเกิดประโยชน์ในการ จัดทำ โดยการนำเทคโนโลยีมาใช้ในการจัดเก็บข้อมูลต่าง ๆ รวมไปถึงข้อมูลส่วนตัวของ เจ้าหน้าที่ ข้อมูลตารางการทำงาน และกำหนดการต่าง ๆ โดยมีการเก็บข้อมูลไว้ในฐานข้อมูล ทำให้สามารถค้นหา รวบรวมข้อมูลต่าง ๆ ได้สะดวก มีความรวดเร็ว ทั้งในด้านการจัดการ ข้อมูลเจ้าหน้าที่ ข้อมูลผู้ได้รับผลกระทบจากสาธารณภัย พร้อมทั้งมีการสรุปยอดจำนวนการ เกิดสาธารณภัย สรุปผลวิเคราะห์การดำเนินงานโครงการ เพื่อส่งเสริมการดำเนินงาน การ จัดการข้อมูลการเบิก / ยืม อุปกรณ์ที่ใช้ในการปฏิบัติงาน รวมไปถึงข้อมูลตำแหน่งพื้นที่เสี่ยงภัย ของเหตุสาธารณภัย ซึ่งระบบการทำงานภายในจะมีระบบจัดการสิทธิ์การเข้าใช้งานของผู้ใช้ การประชาสัมพันธ์ข่าวสารต่าง ๆ และการแจ้งเตือนข้อมูลพื้นที่เสี่ยงภัย ช่วยให้กระจายข่าวสาร ได้ทั่วถึงมากยิ่งขึ้น

จากการศึกษาและจัดทำโครงงาน ผู้พัฒนาโครงงานระบบบริหารจัดการงานป้องกัน และบรรเทาสาธารณภัย เทศบาลตำบลวังพร้าว จังหวัดลำปาง ในครั้งนี้ผู้พัฒนาได้ออกแบบ ระบบงานใหม่ โดยการนำเอาเทคโนโลยีสารสนเทศเข้ามาช่วยสนับสนุนการทำงานให้เกิดความ คล่องตัวและทำงานได้อย่างมีประสิทธิภาพมากขึ้น และตรงต่อความต้องการของผู้ใช้งานระบบ และมีความเป็นปัจจุบัน ทำให้ส่งผลดีต่อการทำงานของเจ้าหน้าที่หน่วยงานป้องกันและบรรเทา สาธารณภัย ช่วยในเรื่องจัดการข้อมูลผู้ใช้งาน จัดการข้อมูลตารางเวร จัดการข้อมูลแบบ รายงานเหตุด่วนสาธารณภัย จัดการแบบคำร้องทั่วไป จัดการข้อมูลการปฏิบัติงานประจำวัน จัดการตำแหน่งพื้นที่เสี่ยงภัย และจัดการเอกสาร ได้สะดวกรวดเร็วยิ่งขั้น ตามวัตถุประสงค์ ของการจัดทำโครงงาน